# バブルチャート

バブルチャートは、縦・横の2軸の中に、大きさを示す円を描くことで3つの要素を表 現することができるグラフで、散布図の一種です。各交点の円が泡(バブル)のように 見えることからバブルチャートと呼ばれています。

通常の散布図では、2つの要素の関係性を見ることしかできませんが、第3の要素を 円の大きさで示すことによって、平面上に3つの要素を表してその関係性を見ること ができるのです。

グラフに盛り込まれる情報量が増えるぶん、グラフ自体は複雑になります。また、デ ータによっては円が重なり合いますので、データ数があまり多いと見づらいものになっ てしまいます。

ここでは、県内総生産(GDP)上位 10 都道府県に絞って、人口と県内総生産および 県民所得の関係を見るバブルチャートを作成する例で解説します。

## バブルチャートの作り方

|    | Α  | В    | С       | D     | E     |
|----|----|------|---------|-------|-------|
|    | 順  | 都道府県 | 人口      | 名目GDP | 県民所得  |
| 1  | 位  | 名    | (万人)    | (兆円)  | (万円)  |
| 2  | 1  | 東京都  | 1,351.5 | 104.3 | 537.8 |
| 3  | 2  | 愛知県  | 748.3   | 39.6  | 367.7 |
| 4  | 3  | 大阪府  | 883.9   | 39.1  | 312.7 |
| 5  | 4  | 神奈川県 | 912.6   | 33.9  | 298.6 |
| 6  | 5  | 埼玉県  | 726.7   | 22.3  | 297.7 |
| 7  | 6  | 兵庫県  | 553.5   | 20.5  | 275.2 |
| 8  | 7  | 千葉県  | 622.3   | 20.2  | 292.0 |
| 9  | 8  | 北海道  | 538.2   | 19.0  | 258.9 |
| 10 | 9  | 福岡県  | 510.2   | 18.9  | 272.4 |
| 11 | 10 | 静岡県  | 370.0   | 17.3  | 331.6 |

平成 27 年度県別人口と県内総生産 (名目) および県民所得 県内総生産の大きい順に並べたもの のトップ10 出典:内閣府統計表 散布図の場合と同様、Excel でバブルチャートを 作成する時は、グラフ化するデータ 3 列を見出し は含めないで範囲選択します。

#### 【便利知識】

左側の列が横軸(X 軸)、真ん中の列が縦軸(Y 軸)、右側の列が円の大きさの値になります。

「挿入」タブ⇒「グラフ」グループにある「散布図 (X,Y)またはバブルチャートの挿入」アイコンを クリックして(あるいは「グラフの挿入」ダイアログ ボックスで)、「散布図」の2つの「バブルチャート」 のいずれかを選びます。どちらを選んでも構いま せん。円が 3-D 効果付きになるかどうかだけの 違いです。

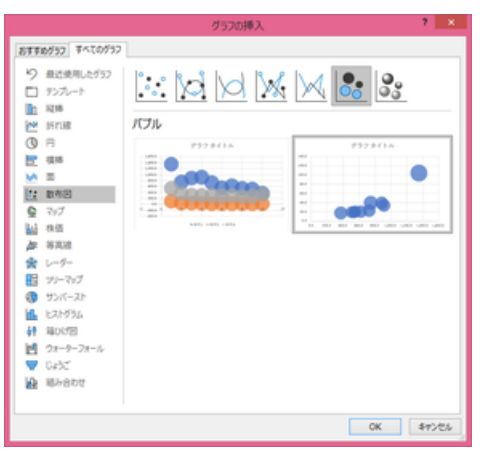

【便利知識】

バブルチャートは通常、横軸、縦軸、円の大きさ とも数値データです。グラフの挿入ダイアログボ ックスで、バブルチャートが、左図のように、横軸 が系列1、2、3になっているもの(左側)と、以下 の説明にあるように横軸が人口の数値になって いるもの(右側)が並んで出てくる場合がありま すが、左側は一般的ではありませんので選ばな いようにしましょう。

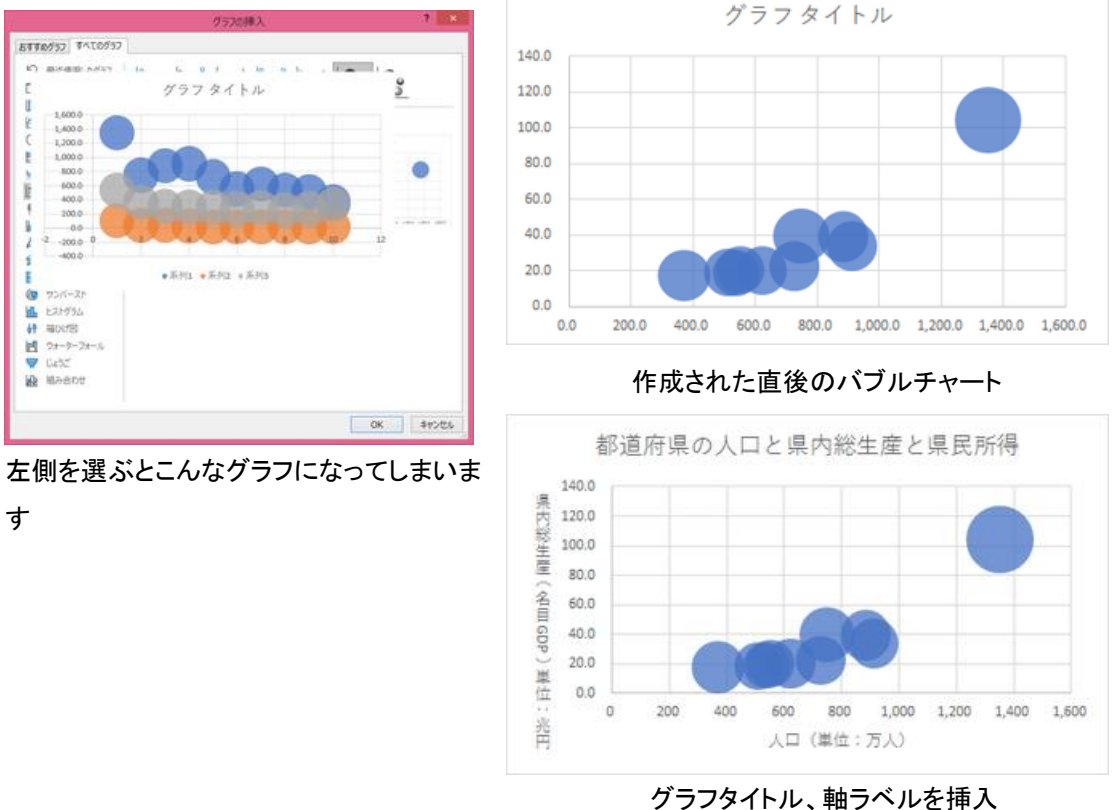

# バブルチャートへのデータラベル挿入

バブルチャートにデータラベルを挿入すると、初期値では、縦軸(Y 軸。このケースでは、県内総生産)の値のみが表示されます。

データラベルの「ラベルオプション」の設定で、横軸の値(X 軸。このケースでは、人口) やバブルの大きさ(このケースでは県民所得)の値も表示できます。

また、「セルの値」を選び、ラベル名となるセル範囲を指定することで、名称(このケー スでは都道府県名)を表示させることもできます。 【便利知識】

プロットが密集している箇所のデータのデータラベルを表示しても見にくくなるだけで、 あまり意味がありません。データラベルの表示は、「特異」なデータだけを選んで行う ことをお勧めします。

【便利知識】

ラベルオプションの「セルの値」は、全てのデータを選択している状態でなければ表示 されません。特定のデータのみのデータラベルで、名称(このケースでは都道府県名) を付けたい時は、データラベルを選んでおいて、数式バーに「=」を入力した後、都道 府県名のセルを選びます。

【便利知識】

ラベルオプションの「セルの値」で名称(このケースでは都道府県名)のセル範囲を指定した場合には、同時に横軸(X 軸。このケースでは人口)の値や縦軸(Y 軸。このケースでは県内総生産)の値も表示させることができます。

特定のデータに対して、数列バーを使って名称を付けた時は、データラベルとして横軸、縦軸の値を表示させることはできません。

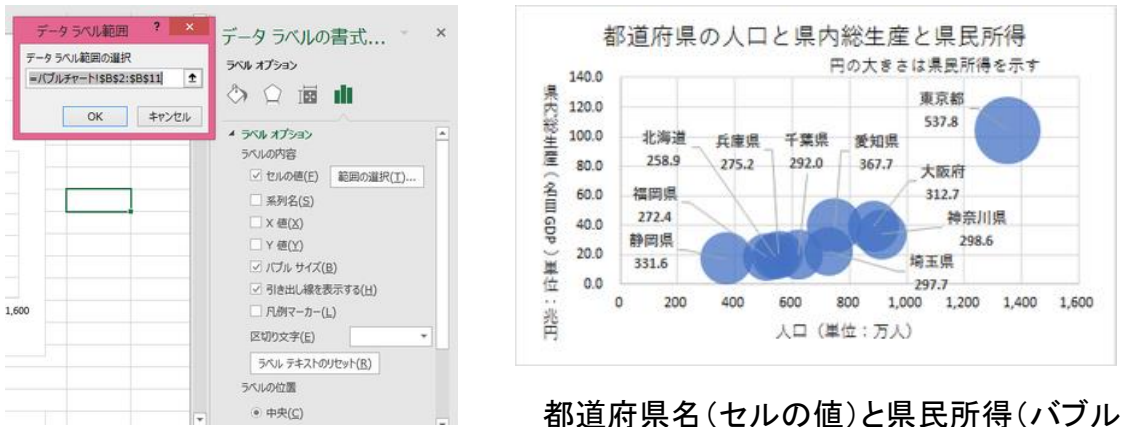

都道府県名(セルの値)と県民所得(バフル サイズ)を表示

### 円(バブル)の色を変える

個々のバブルを選んで、塗りつぶし の色(と必要ならば線の色)を変更す ることで、さらにグラフが見やすくなる ことがあります。

右図は、関東地域を黄色、関西地域

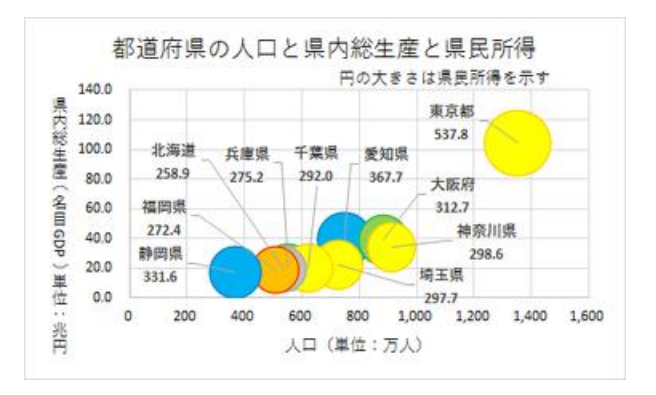

を緑色、東海地域を青色、北海道地域を灰色、九州地域を土色に塗り分けたもので す。

円(バブル)のサイズを調整する

【便利知識】

バブルチャートの円の大きさは Excel で自動的に決めてしまうので、通常の方法では 変更することができません。ただこの例のように、円が重なりすぎてどのデータのもの かの識別がしにくい時などは、バブルサイズを小さくして、重なりを減らしたいというこ とがあります。

ひとつのテクニックとして、最もバブルサイズが大きいデータよりもさらに大きな値の ダミーデータを設け、そのダミーデータを含めたバブルチャートを作成し、ダミーデータ の円を「塗りつぶしなし」「線なし」にして、見た目を消してしまう、というやり方がありま す。

ダミーデータのバブルサイズが大きければ大きいほど、リアルデータの円は小さくなり ます。ダミーデータの横軸、縦軸の値は、大体真ん中の値で設定すると良いでしょう。

|    | А  | В                | С       | D     | E       |
|----|----|------------------|---------|-------|---------|
|    | 順  | 都道府県             | 人口      | 名目GDP | 県民所得    |
| 1  | 位  | 名                | (万人)    | (兆円)  | (万円)    |
| 2  | 1  | 東京都              | 1,351.5 | 104.3 | 537.8   |
| 3  | 2  | 愛知県              | 748.3   | 39.6  | 367.7   |
| 4  | 3  | 大阪府              | 883.9   | 39.1  | 312.7   |
| 5  | 4  | 神奈川県             | 912.6   | 33.9  | 298.6   |
| 6  | 5  | 埼玉県              | 726.7   | 22.3  | 297.7   |
| 7  | 6  | <mark>兵庫県</mark> | 553.5   | 20.5  | 275.2   |
| 8  | 7  | 千葉県              | 622.3   | 20.2  | 292.0   |
| 9  | 8  | 北海道              | 538.2   | 19.0  | 258.9   |
| 10 | 9  | 福岡県              | 510.2   | 18.9  | 272.4   |
| 11 | 10 | 静岡県              | 370.0   | 17.3  | 331.6   |
| 12 |    | ダミー              | 700.0   | 80.0  | 2,000.0 |

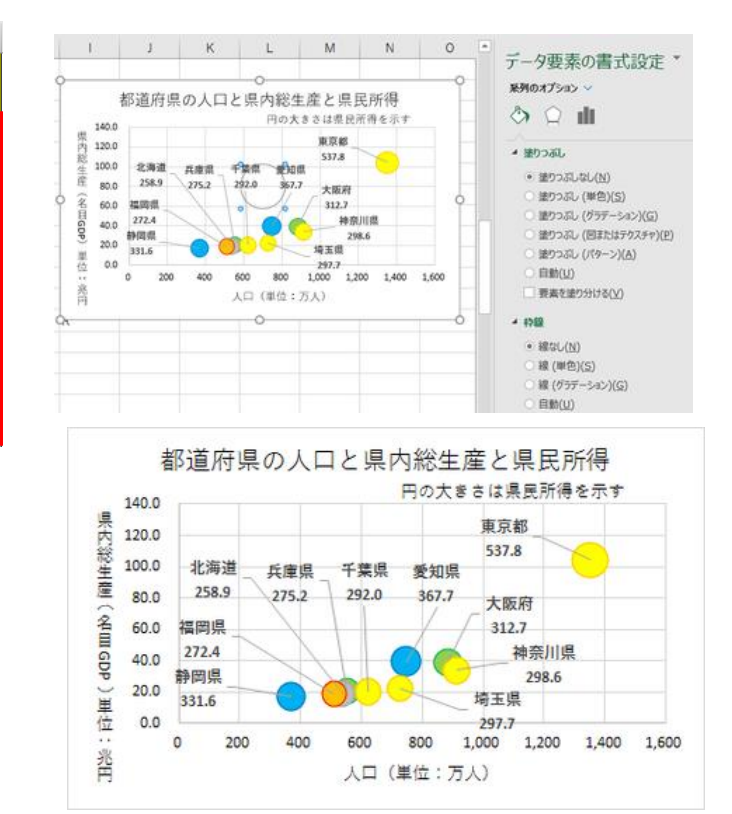

バブルサイズが小さくなり、見やすくなりました